## ■ダイヤルアップアクセスポイント変更方法(Windows 7)

1. スタートメニューから、「コントロールパネル」を選択して下さい。

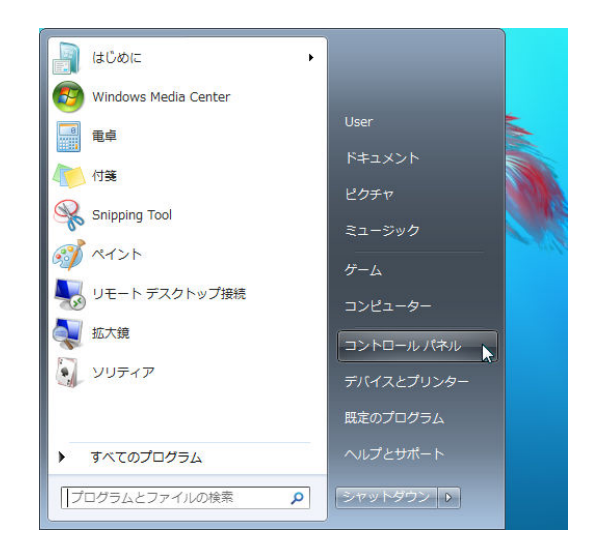

2. 「コントロールパネル」から「ネットワークの状態とタスクの表示」を選択して下さい。(アイコン表示にしている場合は、「ネットワークと共有センター」を選択して下さい。

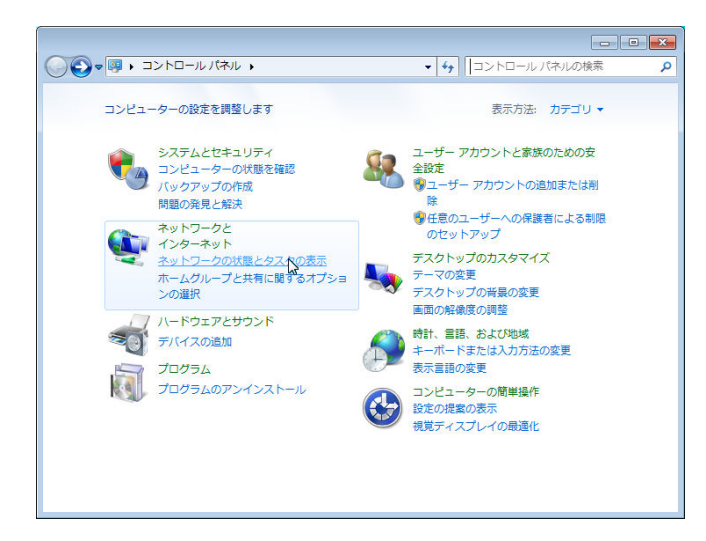

3. 「ネットワークと共有センター」から「アダプターの設定の変更」を選択して下さい。

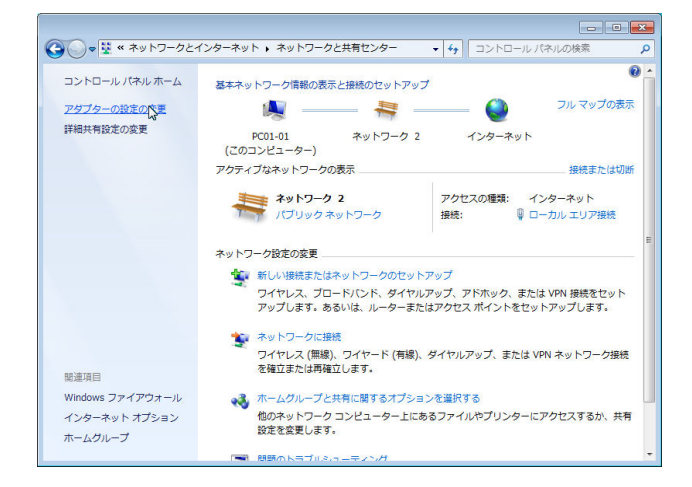

4. 弊社へ接続する設定を選択して右クリックし、メニューから「プロパティ」を選択して下さい。

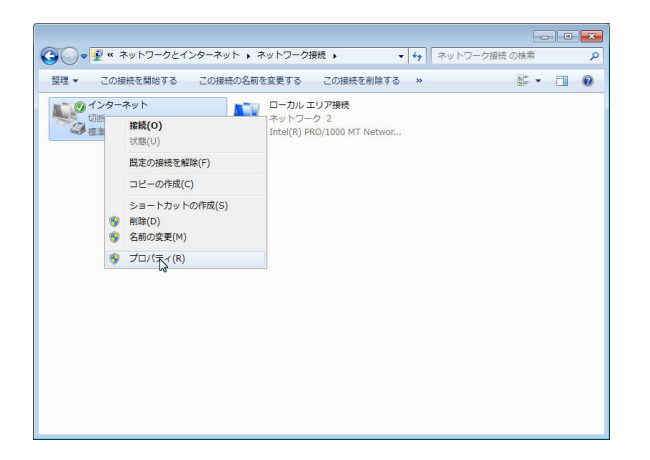

5. 「プロパティ」ウインドウが表示されます。電話番号を「0570-010987」に変更して「OK」をクリ ックして下さい。 **※電話番号以外の設定は変更しないで下さい。** 

| 🔚 インターネットのプロパティ                                        |
|--------------------------------------------------------|
| 全般 オブション セキュリティ ネットワーク 共有                              |
| 接続の方法:                                                 |
| 🥮 モデム - 標準 56000 bps モデム (COM1)                        |
| 構成(0)                                                  |
| 電話番号                                                   |
| 市外局番(C) 电話番号(P):<br>- 0570-010987 その他(N)               |
| 国番号/地域番号(G):                                           |
|                                                        |
| ダイヤル情報を使う(S) ダイヤル情報(R)                                 |
| データ収集と情報の使用については、「 <u>フライバシーに関する声明」</u> を参照してくだ<br>さい。 |
| OK 5 ++>721                                            |

- 6. 前の画面に戻りますので、弊社へ接続する設定をダブルクリックして下さい。
- 7. 接続ウインドウが表示されますので、ユーザー名の後ろに「@sopia.or.jp」を追加して下さい。 「ダイヤル」をクリックして接続して下さい。

|                                    | ► A接続                                                               |
|------------------------------------|---------------------------------------------------------------------|
| ユーザーを(U):<br>パスワード(P):             | testuser@sopiaor.jp<br>ひれの一ドを変更するには、ここをグリックします)                     |
| ▽次のユーザー<br>を保存する(S<br>○ このユー!<br>・ | が接続するとき使用するために、このユーザー名とパスワード<br>)-<br>プーのみ(N)<br>コーターを使うすべてのユーザー(A) |
| ダイヤル(D:                            | 0570-010987 🗸                                                       |
| ダイヤル(D)                            | キャンセル (分グロパティ(0)) ヘルプ(H)                                            |

設定完了です。接続出来ない場合は、弊社カスタマーサポート(0299-84-7700)までお問い合わせ下さい。